# AD510 Update

### Step 1: Link to the website:

#### https://www.anceltech.com/support/download

Find the AD510 Software upgrade files, and download to your computer (Supports Win7, Win 8, Win10, and XP system.)

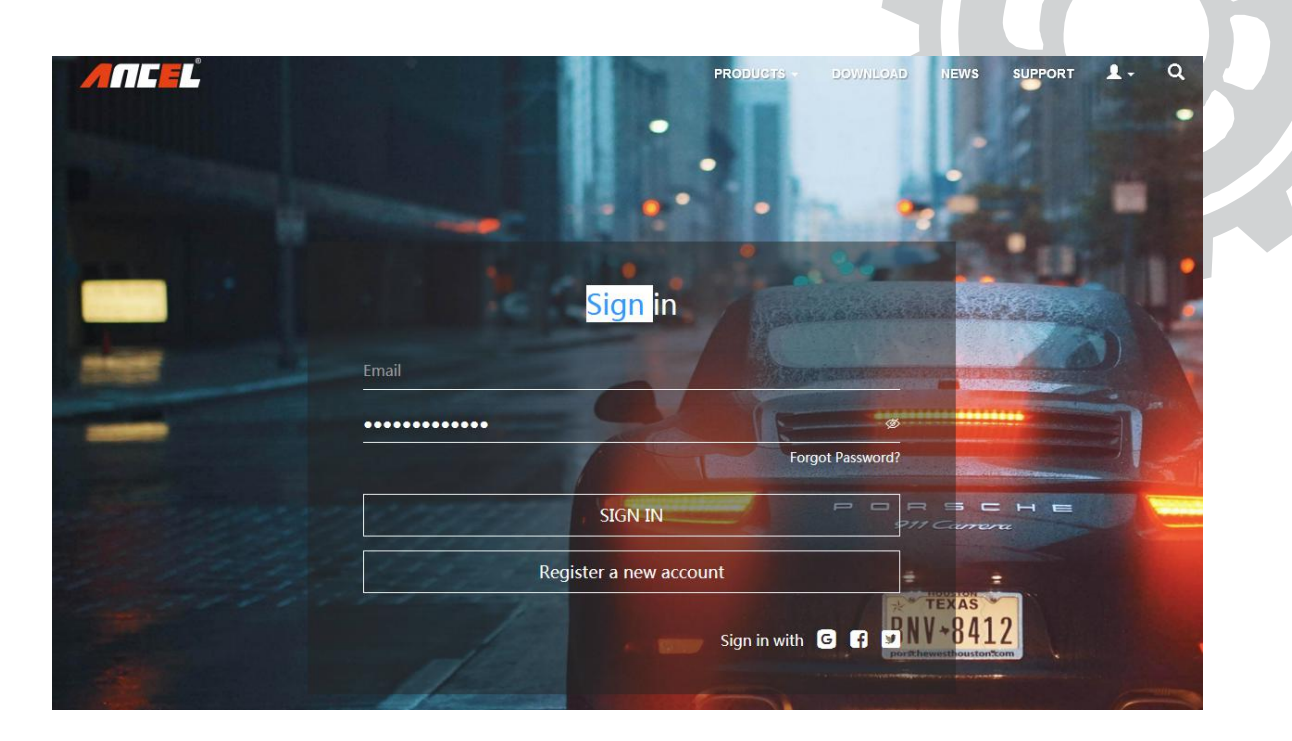

## **Step 2: Please extract the file:**

It must be the (WinRAR.rar) Convert into a (file folder), and open the AD510\_Upgrade file folder.(It's very important. If you don't do this you will not be able to upgrade the device)

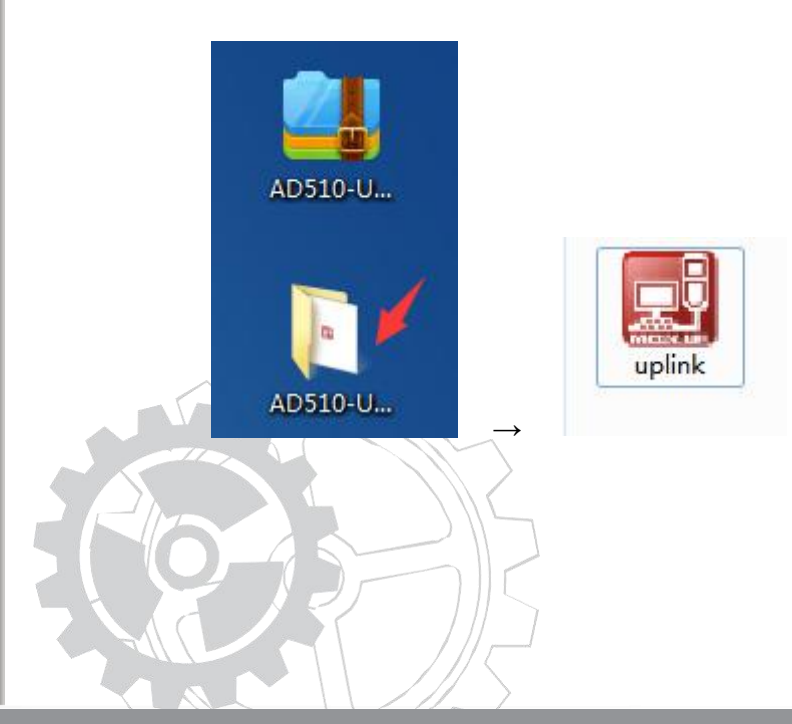

# Step 3: Open the folder and install "uplink.exe."

| Setup - uplink                                                               |                              |
|------------------------------------------------------------------------------|------------------------------|
| Select Additional Tasks<br>Which additional tasks should be performed?       |                              |
| Select the additional tasks you would like Setup to perform wh<br>dick Next. | nile installing uplink, then |
| Additional shortcuts:                                                        |                              |
| ☑ Create a desktop shortcut                                                  |                              |
| (                                                                            | Next > Cancel                |

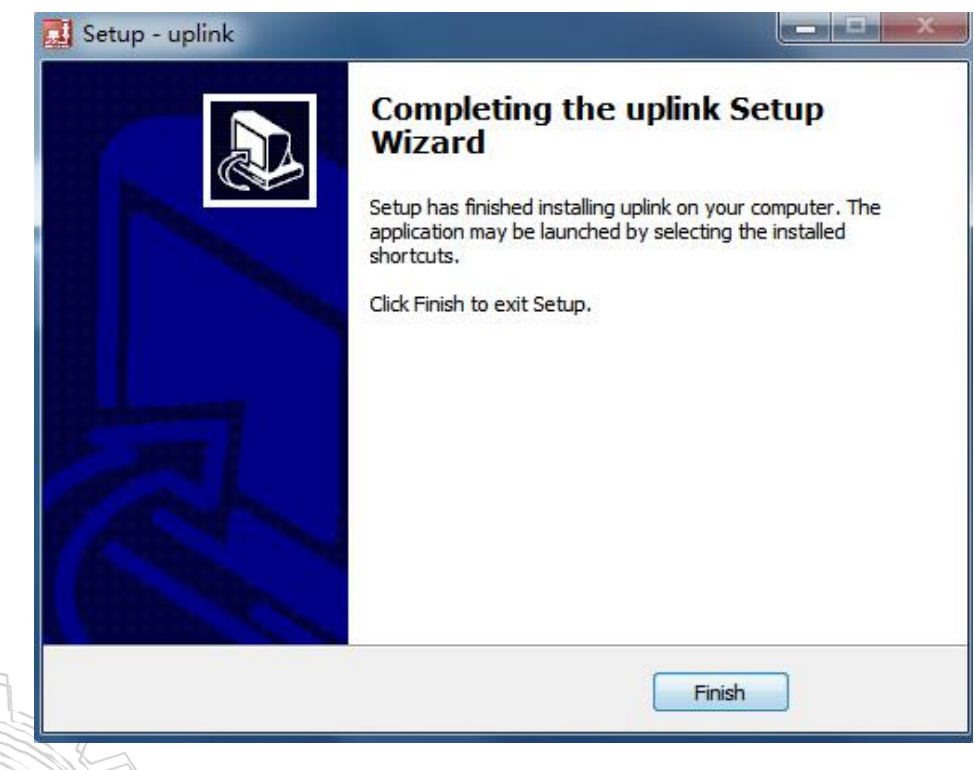

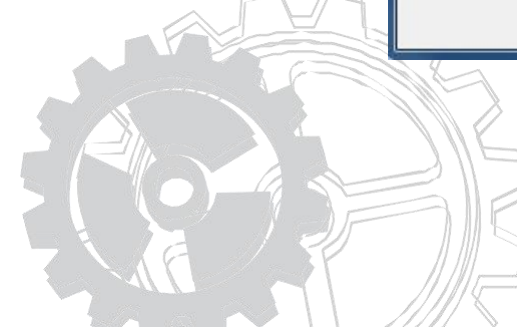

Step 4: Once you hit finish, you will see the "Uplink"software on desktop and then open the "Uplink" software.

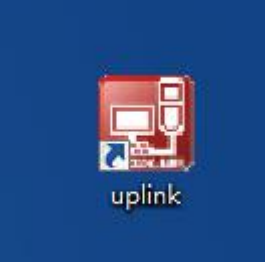

Step 5: When you see this page, please hold down any button on the device continuously and then connect the device to PC via a USB cable(That's very important), then let go of the button when "Update Mode" displays on the device screen. Finally, click "Check Update" to finish the Upgrade.

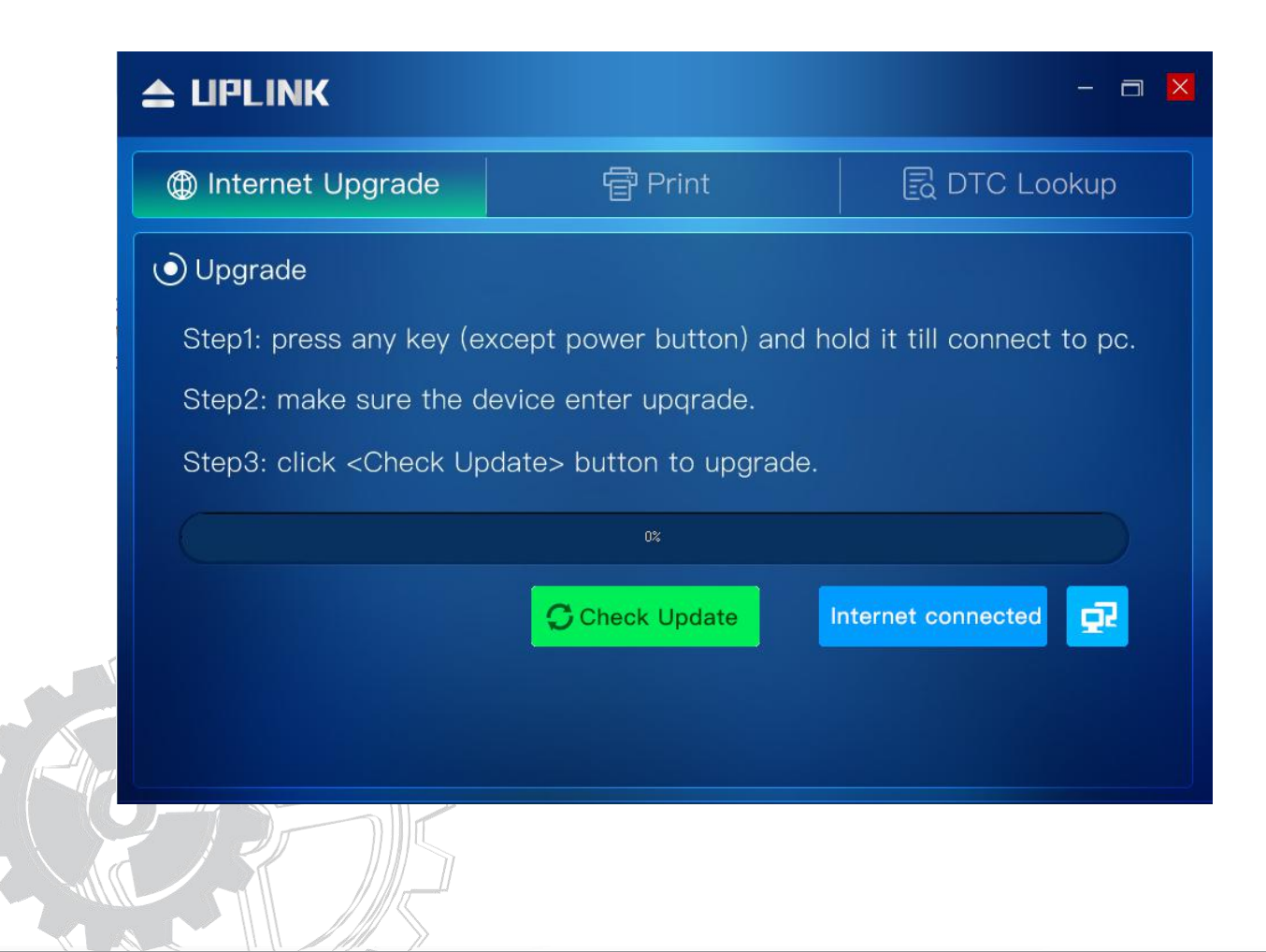

Step 6: Once the update is complete, the scanner will beep once and say "Update Success."

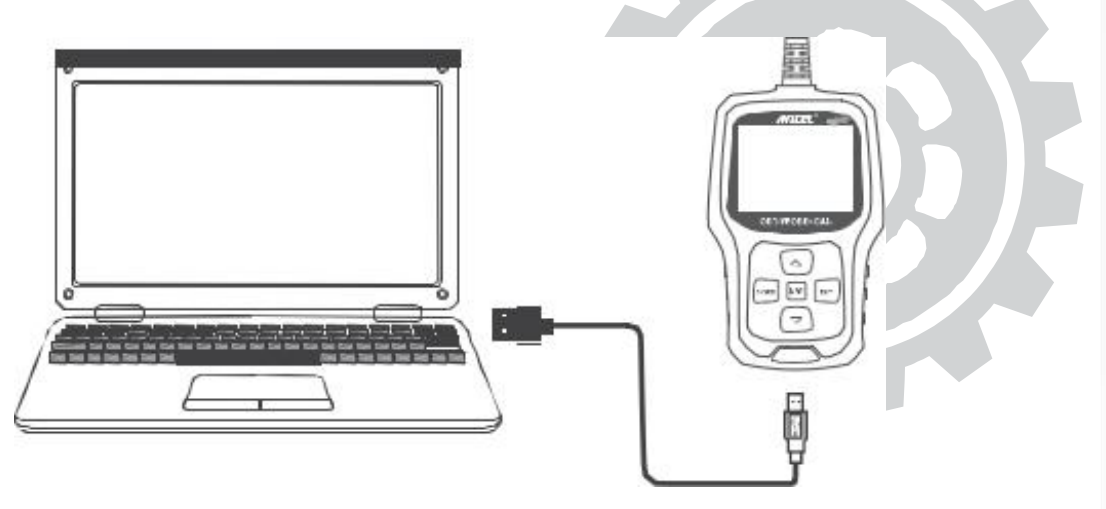

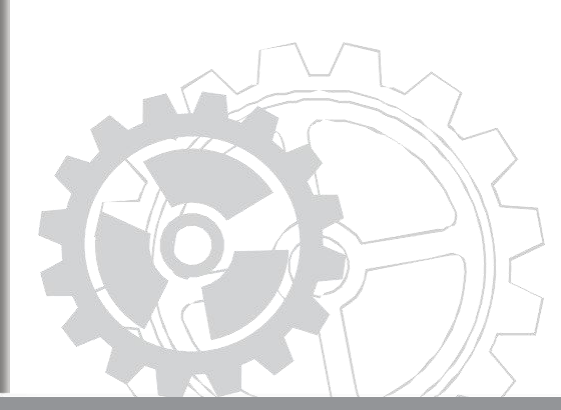